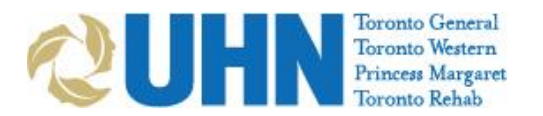

## Instructions: Scheduling in OTNhub

1. Open your web browser and go to www.otnhub.ca

| ← → C é otrihuis.ca |                                                  | -                                                                                                    | 100                                                                                                    |                                   |   | * • • • |
|---------------------|--------------------------------------------------|----------------------------------------------------------------------------------------------------|----------------------------------------------------------------------------------------------------|-----------------------------------|---|---------|
|                     |                                                  | 01                                                                                                    |                                                                                                    |                                   |   |         |
|                     |                                                  | Powering Virtu                                                                                                    | al Care in Ontario                                                                                                    |                                   |   |         |
|                     |                                                  | This is your private and secure<br>sing a variety of ways to commu<br>connect with peers and specialin<br>solution | <ul> <li>community for practioning virtual c<br/>recate with and care for patients, a<br/>ds. Learn more about programs an<br/>is at oto ca.</li> </ul> | and<br>nd                         |   |         |
|                     | Acc                                              | essing OTNhub is free for health<br>by MO                                                                          | care practitioners funded 50% or<br>High CHIP                                                                                                    | mone                              |   |         |
|                     |                                                  | Log in of Sign up                                                                                                  | to access OTNhub                                                                                                    |                                   |   |         |
|                     |                                                  | Log In                                                                                                    | sign up                                                                                                    |                                   |   |         |
|                     |                                                  | Member                                                                                                    | Quick Links                                                                                                    |                                   |   |         |
|                     | Ge                                               | f quick access to support docum                                                                                    | ents, training, resources and webc                                                                                                    | asta                              |   |         |
|                     | Ê                                                | 200                                                                                                    | 17-<br>17-                                                                                                    | ۲                                 |   |         |
|                     | OTNhub<br>Support                                | Training<br>Centre                                                                                                 | Resource<br>Library                                                                                                    | Webcast<br>Centre                 |   |         |
|                     |                                                  |                                                                                                    |                                                                                                    |                                   |   |         |
|                     |                                                  |                                                                                                    |                                                                                                    |                                   |   |         |
|                     | © 2020 Ontario Telemedicine Networ<br>Statement. | k. Use of this website constitu                                                                                    | ites acceptance of our <u>Website</u>                                                                                                    | e Terms & Conditions, and Privacy |   |         |
|                     |                                                  |                                                                                                    |                                                                                                    | wemment                           |   |         |
|                     | OCIA of Ontan<br>neccesa                         | o. The views expressed here<br>rily reflect those of the Provin                                                    | are the views of OTN and do n<br>ce                                                                                                    | ot Ontario                        | 3 |         |

2. Login using your **ONE-ID** (firstname.lastname@oneid.on.ca) or **OTN Credentials** (firstname.lastname@uhn.ca)

| <ul> <li>O Stoleth.ca/ridp/idff/sso7id=TMD8sid=18option=credential</li> </ul>          | ksid=18karget=https%3A%2F%2FdInectory.otn.ca%2Fhub | ά Ο 🔕 🤇 |
|----------------------------------------------------------------------------------------|----------------------------------------------------|---------|
| oformation<br>tenned Service Interruption on Priday March 20th, from 9:00 PM - 4:00 AM |                                                    |         |
|                                                                                        | Sign In using<br>Over 10<br>OTH Credentials        |         |
|                                                                                        |                                                    |         |
|                                                                                        |                                                    |         |

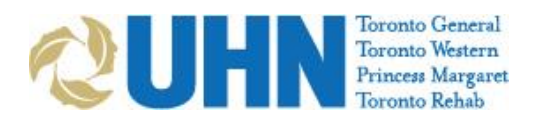

3. Click the Video Conference button at the bottom of the screen

| 9tno                                                                    |                                                                                                    |                                                                             | Dr. Firstname Lastname           | 6 0 0                                  |
|-------------------------------------------------------------------------|----------------------------------------------------------------------------------------------------|-----------------------------------------------------------------------------|----------------------------------|----------------------------------------|
|                                                                         | OTNhub Services                                                                                                    |                                                                             |                                  |                                        |
|                                                                         | Connect with a Patient at Home<br>Setup an advanced a patient of that have<br>enter patient email                                 | Make a Video Call<br>Connect to an OTN's primer ber or notified and hydram. |                                  |                                        |
|                                                                         | Find a Host Site<br>Tests use close to stars patient<br>to achievable a while white                                               | ing or postal cody                                                          |                                  |                                        |
|                                                                         | Rend a Specialist<br>Seven the Directory to find a specialist<br>we accept partiest inference is a value                          | enter: a speciality law                                                     |                                  |                                        |
|                                                                         | Ask a Clinical Question<br>As 3 Specifier a strength cuestion and per<br>where white days using a Consult.                        | Launch eConsult<br>learn more                                               |                                  |                                        |
|                                                                         | eCare Disease Management Solutions                                                                                                |                                                                             |                                  |                                        |
|                                                                         | Enrol COPD & CHF patients<br>Dataset a second third ender and third group<br>remark barrel-merosoning program, called Table       | art ont Refer a Patient<br>honorecard learn more                            |                                  |                                        |
|                                                                         | Access Mental Health Support<br>that an orthon support activers for those ap<br>to and up, it is available at no charge in Orthon | Discover Big White Wall                                                     |                                  |                                        |
|                                                                         |                                                                                                    |                                                                             |                                  |                                        |
| Tools & Resources                                                       |                                                                                                    | _                                                                           |                                  | ~                                      |
| Schedule via Noompass<br>Artarge direct var urspred, sind vom Horradire | Webcasting Centre                                                                                                    | Learning Centre<br>Frie Lectroning Centre                                   | Traini<br>Layers how to use tele | ng Centre<br>Teologic and develop your |

4. Click the Connect to... button

| Schedule | Leam |       |                    |                                       |                                                                                                    |                                                                                                    |                                                                                                    |                                                                                                    |                                                                                                    |                                                                                                    |                                                                                                    |                                                                                                    |
|----------|------|-------|--------------------|---------------------------------------|----------------------------------------------------------------------------------------------------|----------------------------------------------------------------------------------------------------|----------------------------------------------------------------------------------------------------|----------------------------------------------------------------------------------------------------|----------------------------------------------------------------------------------------------------|----------------------------------------------------------------------------------------------------|----------------------------------------------------------------------------------------------------|----------------------------------------------------------------------------------------------------|
|          |      |       |                    |                                       |                                                                                                    |                                                                                                    |                                                                                                    |                                                                                                    |                                                                                                    |                                                                                                    |                                                                                                    | 0                                                                                                    |
|          |      |       | <                  | MA                                    | ARCH 20                                                                                                 | 20                                                                                                    | >                                                                                                    |                                                                                                    |                                                                                                    |                                                                                                    |                                                                                                    |                                                                                                    |
|          |      | 51.04 | MON                | TUE                                   | WED                                                                                                    | THU                                                                                                    | 140                                                                                                    | skt                                                                                                    |                                                                                                    |                                                                                                    |                                                                                                    |                                                                                                    |
|          |      | 1.0   | Z                  | 3                                     | 4                                                                                                    | 5                                                                                                    | 6                                                                                                    | 7                                                                                                    |                                                                                                    |                                                                                                    |                                                                                                    |                                                                                                    |
|          |      |       |                    |                                       |                                                                                                    |                                                                                                    |                                                                                                    |                                                                                                    |                                                                                                    |                                                                                                    |                                                                                                    |                                                                                                    |
|          |      | 8     | 9                  | 10                                    | 11                                                                                                    | 12                                                                                                    | 13                                                                                                    | 14                                                                                                    |                                                                                                    |                                                                                                    |                                                                                                    |                                                                                                    |
|          |      |       |                    |                                       |                                                                                                    |                                                                                                    |                                                                                                    |                                                                                                    |                                                                                                    |                                                                                                    |                                                                                                    |                                                                                                    |
|          |      | 15    | 1.6                | 17                                    | 18                                                                                                    | 19                                                                                                    | 20                                                                                                    | 21                                                                                                    |                                                                                                    |                                                                                                    |                                                                                                    |                                                                                                    |
|          |      |       |                    |                                       |                                                                                                    |                                                                                                    |                                                                                                    |                                                                                                    |                                                                                                    |                                                                                                    |                                                                                                    |                                                                                                    |
|          |      | 22    | 23                 | 24                                    | 25                                                                                                    | 26                                                                                                    | 27                                                                                                    | 28                                                                                                    |                                                                                                    |                                                                                                    |                                                                                                    |                                                                                                    |
|          |      |       |                    |                                       |                                                                                                    |                                                                                                    |                                                                                                    |                                                                                                    |                                                                                                    |                                                                                                    |                                                                                                    |                                                                                                    |
|          |      | 29    | 30                 | 31                                    |                                                                                                    |                                                                                                    |                                                                                                    |                                                                                                    |                                                                                                    |                                                                                                    |                                                                                                    |                                                                                                    |
|          |      |       |                    |                                       |                                                                                                    |                                                                                                    |                                                                                                    |                                                                                                    |                                                                                                    |                                                                                                    |                                                                                                    |                                                                                                    |
|          |      |       |                    |                                       |                                                                                                    |                                                                                                    |                                                                                                    |                                                                                                    |                                                                                                    |                                                                                                    |                                                                                                    |                                                                                                    |
|          |      |       |                    |                                       |                                                                                                    |                                                                                                    |                                                                                                    |                                                                                                    |                                                                                                    |                                                                                                    |                                                                                                    |                                                                                                    |
|          |      |       |                    |                                       |                                                                                                    |                                                                                                    |                                                                                                    |                                                                                                    |                                                                                                    |                                                                                                    |                                                                                                    |                                                                                                    |
|          |      |       |                    |                                       |                                                                                                    |                                                                                                    |                                                                                                    |                                                                                                    |                                                                                                    |                                                                                                    |                                                                                                    |                                                                                                    |
|          |      |       |                    |                                       |                                                                                                    |                                                                                                    |                                                                                                    |                                                                                                    |                                                                                                    |                                                                                                    |                                                                                                    |                                                                                                    |
|          |      |       |                    |                                       |                                                                                                    |                                                                                                    |                                                                                                    |                                                                                                    |                                                                                                    |                                                                                                    |                                                                                                    |                                                                                                    |
|          |      |       |                    |                                       |                                                                                                    |                                                                                                    |                                                                                                    |                                                                                                    |                                                                                                    |                                                                                                    |                                                                                                    |                                                                                                    |
|          |      |       |                    |                                       |                                                                                                    |                                                                                                    |                                                                                                    |                                                                                                    |                                                                                                    |                                                                                                    |                                                                                                    |                                                                                                    |
|          |      |       |                    |                                       |                                                                                                    |                                                                                                    |                                                                                                    |                                                                                                    |                                                                                                    |                                                                                                    |                                                                                                    |                                                                                                    |
|          |      |       | 1<br>3<br>22<br>29 | 1 2<br>8 9<br>15 16<br>22 23<br>29 30 | 1     2     3       8     9     10       15     16     17       22     23     24       29     30     23 | 1     2     3     4       8     9     10     11       15     16     17     18       22     23     24     25       29     30     21 | 1       2       3       4       5         8       9       10       11       12         15       16       17       18       19         22       23       24       25       26         29       30       31       31       31 | 1       2       3       4       5       6         8       9       10       11       12       13         15       16       17       18       19       20         22       23       24       25       26       27         29       30       31       31       31       32 | 1       2       3       4       5       6       7         8       9       10       11       12       13       14         15       16       17       18       19       20       21         22       23       24       25       26       27       28         29       30       11       11       11       11       11 | 1       2       3       4       5       6       7         8       9       10       11       12       13       14         15       16       17       18       19       20       21         22       23       24       25       26       27       28         29       30       21 | 1       2       3       4       5       6       7         8       9       10       11       12       13       14         15       16       17       18       19       20       21         22       23       24       25       26       27       28         29       30       31       31       34       34       35       35       36       37 | 1       2       3       4       5       6       7         8       9       10       11       12       13       14         15       16       17       18       19       20       21         22       23       24       25       26       27       28         29       30       21 |

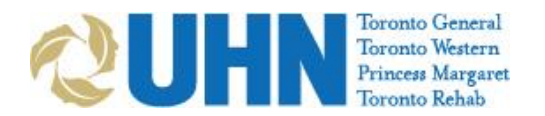

5. Slide the slider to Guest Via OTNInvite

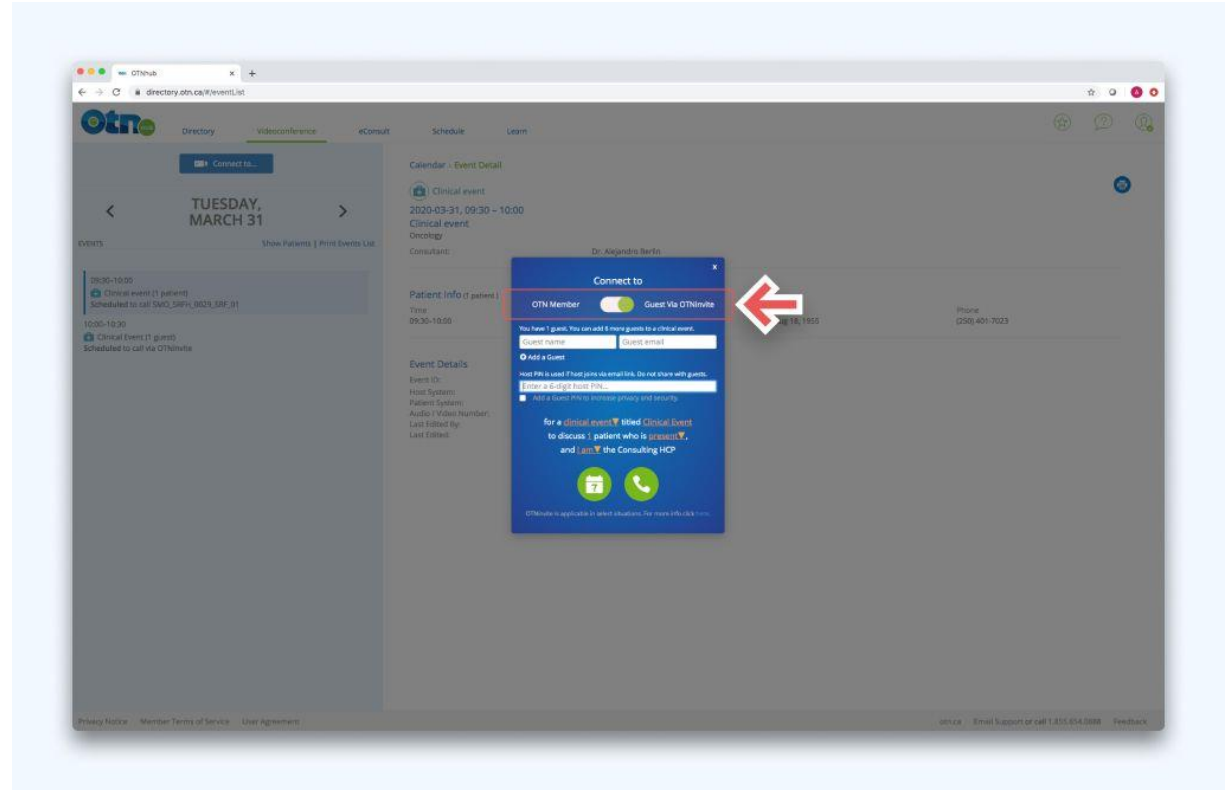

6. Enter patient's name and email, then select the clinician

| BR Convector                                                                                                    | Calendar - Event Detail                                                                                                    |                |
|----------------------------------------------------------------------------------------------------|----------------------------------------------------------------------------------------------------|----------------|
| MARCH 31 Show Parking 1 Print Sevens Use                                                                                                    | Consultant:<br>Dr. Xojandi avent<br>Dr. Xojandia Berlin<br>Consultant:<br>Dr. Xojandia Berlin                                                                                                    | o              |
| politi-1.02<br>Concervent in prevent<br>Somehand in and WAC Same, MAX, Dary, MAX, Dary, MAX, | Particular fold or generative<br>many status     Curriered Tail     Curriered Tailided Tail     Curriered Tail     Curri | (255) 401 7003 |

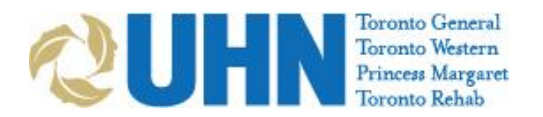

7. Click Schedule for Later

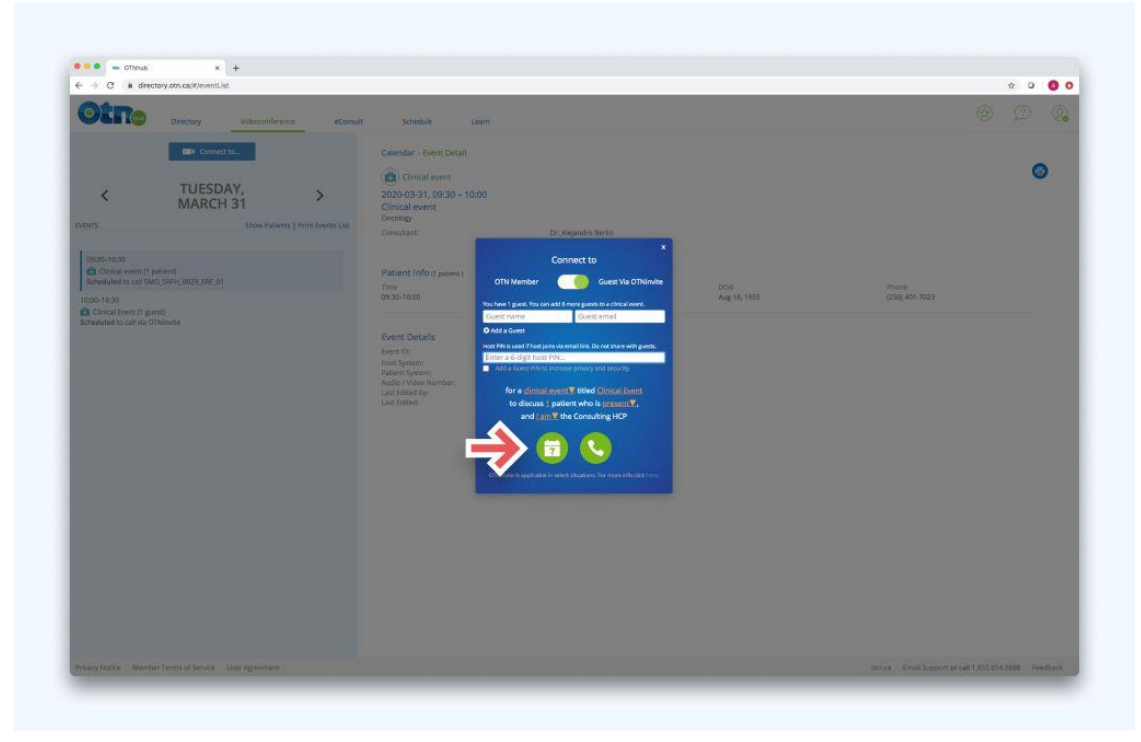

8. Enter the Date & Time, then click the green Schedule button

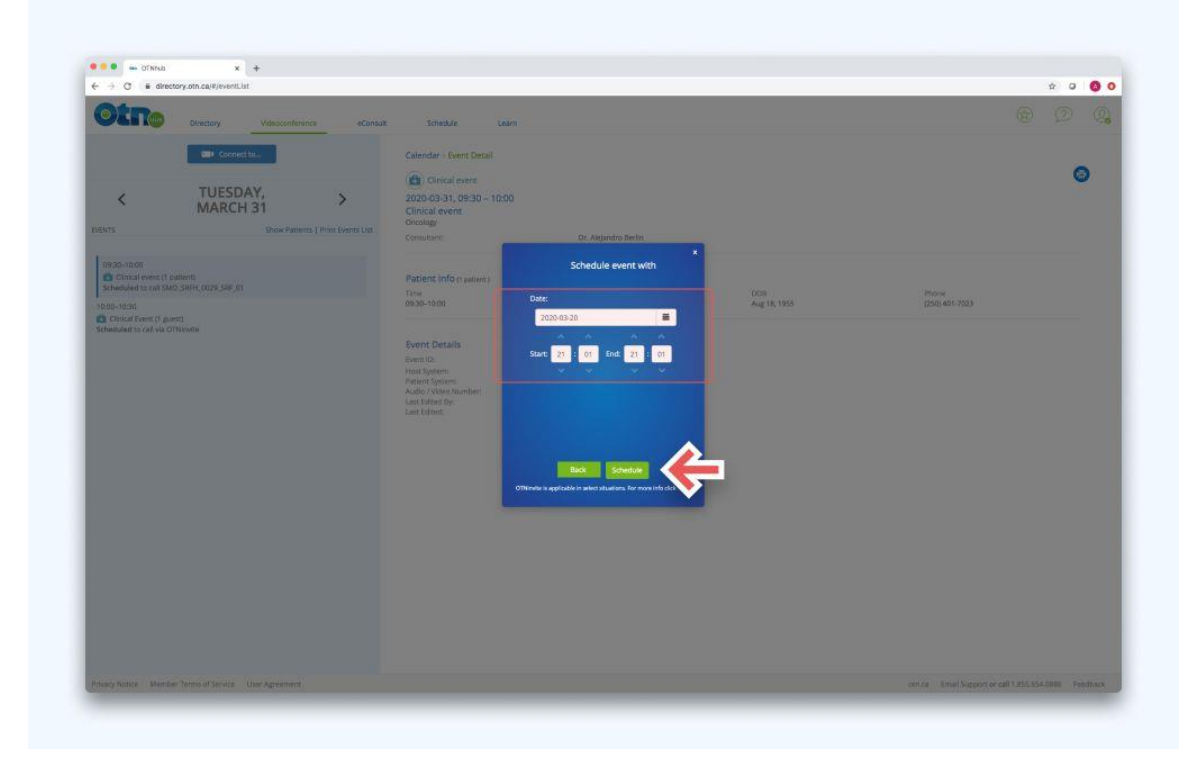

Having Trouble? Contact UHN Telehealth Tech Support at 416-340-4887 or after-hours OTN Tech Support at 1-855-654-0888